MOSO LED Driver 编程软件使用说明

(X6系列)

2023

深圳市茂硕电子科技有限公司

# 目录

| <i>—</i> `, | 软作         | 软件运行环境3           |   |  |  |  |  |
|-------------|------------|-------------------|---|--|--|--|--|
| <u> </u>    | 安装         | 逐驱动               | 3 |  |  |  |  |
| 三、          | 安装         | 专软件依赖包(可选)        | 1 |  |  |  |  |
| 四、          | 软作         | 操作说明              | 1 |  |  |  |  |
|             | 1          | 连接到电源             | 5 |  |  |  |  |
|             | 2          | 读取电源参数            | 5 |  |  |  |  |
|             | 3          | 设置电流              | 7 |  |  |  |  |
|             | 4          | 选择调光模式            | 3 |  |  |  |  |
|             | 5          | 功能按钮说明            | Э |  |  |  |  |
|             | 6          | 设置信号线调光           | C |  |  |  |  |
|             | 7          | 设置定时调光            | 2 |  |  |  |  |
|             | 8          | 读取工作日志14          | 1 |  |  |  |  |
|             | 9          | 设置光衰补偿14          | 4 |  |  |  |  |
| 五、          | 附 <b>:</b> | 编程软件与电源固件版本配套关系16 | 5 |  |  |  |  |

### 一、 软件运行环境

- 硬件环境 CPU: 2GHz 以上(32bit 及以上); RAM: 2GB 以上; 硬盘: 20GB 以上; 显示器:分辨率 1280\*1024(横向)以上 I/O: 鼠标、键盘;
- 2. 软件环境

操作系统: Windows XP , Win7, Win10 及以上系统; 组件: Microsoft.NET Framework 4.0 及以上版本。

#### 二、 安装驱动

| 名称                        | 日期               | 类型    | 大小       | 标记 |
|---------------------------|------------------|-------|----------|----|
| 📒 USB Dongle Driver       | 2022/12/29 10:34 | 文件夹   |          |    |
| 🚵 LED_programming_Utility | 2022/9/29 14:14  | 应用程序  | 3,691 KB |    |
| MOSO_H                    | 2022/4/12 16:57  | BMP文件 | 29 KB    |    |
| 🚵 wrie_0003               | 2022/4/12 16:57  | 图标    | 67 KB    |    |

#### 图 1: 安装程序列表

MOSO LED Driver 编程软件包括以上文件,其中 USB Dongle Driver 文件夹是烧录器驱动软件包。

打开 Driver 文件夹,如下图所示:

| Name                    | Date modified    | Туре        | Size     |
|-------------------------|------------------|-------------|----------|
| CDM20824_Setup (XP).exe | 2018-11-21 17:16 | Application | 1,703 KB |
| CDM21228 Setup.exe      | 2017-09-19 17:04 | Application | 2,393 KB |

图 2: 驱动

Windows XP 系统安装 CDM20824\_Setup (XP).exe , Win7 及以上系统安装 CDM21228\_Setup.exe。 需要根据操作系统位数(32 位或 64 位)来选择驱动文件,参考方法如下图:

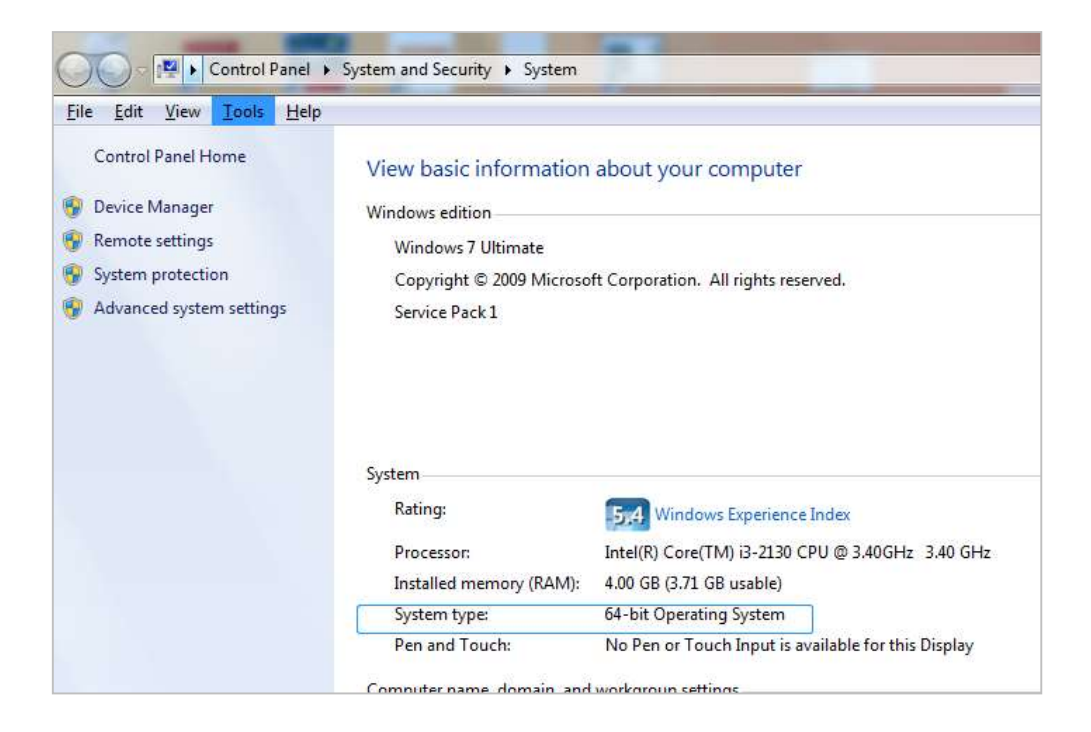

### 三、 安装软件依赖包(可选)

依赖包,顾名思义,软件运行需要依赖外部软件组件,参见安装包文件列表,依赖包文件名为: dotNetFx40\_Client\_x86\_x64.exe。

一般情况下可不安装(可能安装操作系统时已安装),如果无法打开图1所示软件,则需安装。

#### 四、 软件操作说明

| 名称                        | 日期               | 类型    | 大小       | 标记 |
|---------------------------|------------------|-------|----------|----|
| 📁 USB Dongle Driver       | 2022/12/29 10:34 | 文件夹   |          |    |
| 🚵 LED_programming_Utility | 2022/9/29 14:14  | 应用程序  | 3,691 KB |    |
| MOSO_H                    | 2022/4/12 16:57  | BMP文件 | 29 KB    |    |
| 🚵 wrie_0003               | 2022/4/12 16:57  | 图标    | 67 KB    |    |

MOSO LED Driver 编程软件包括以上文件,其中 LED\_programming\_Utility 是软件,

打开软件,如下图所示。

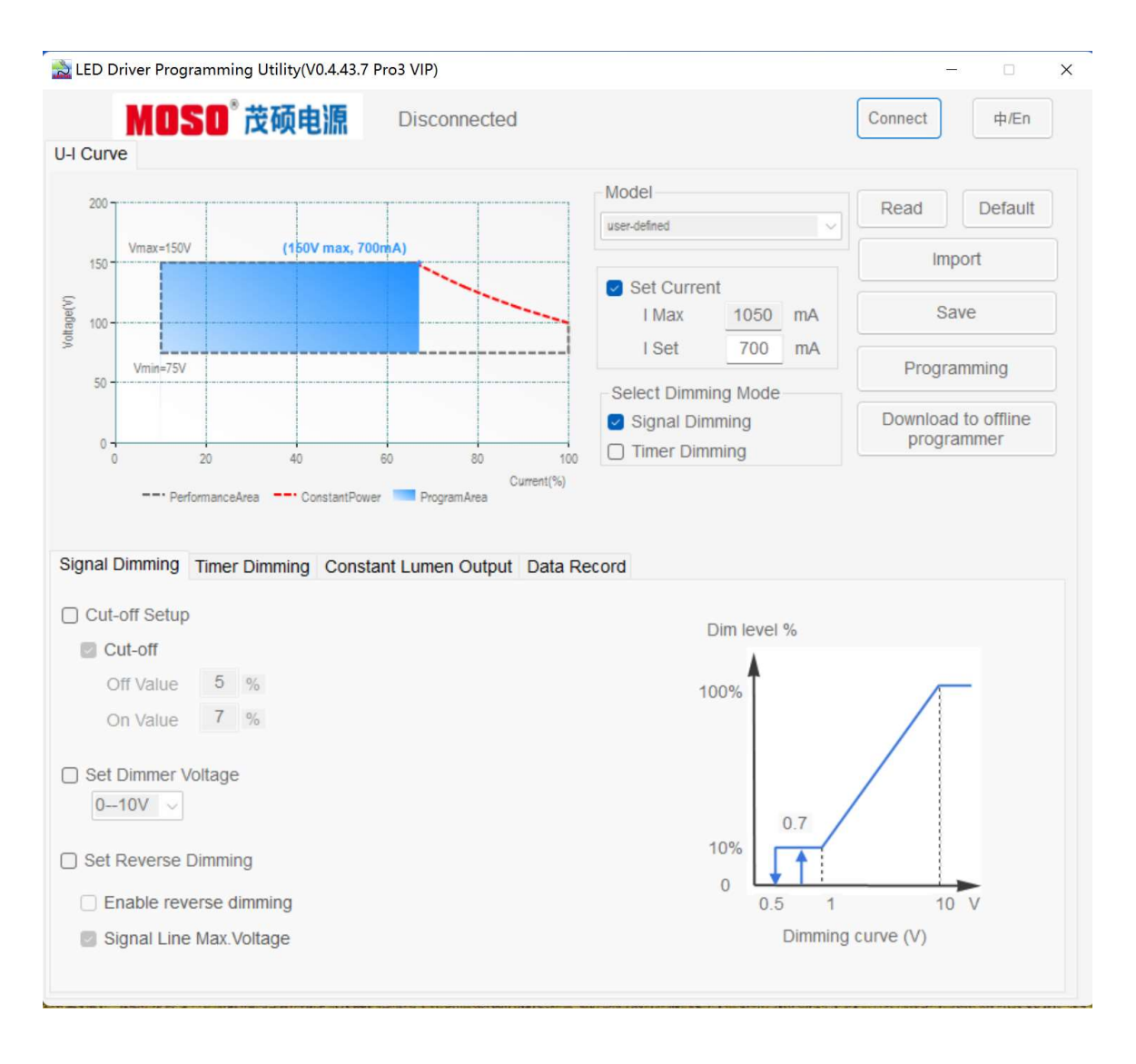

图 3.0: 软件配置界面

### 1 连接到电源

首先将"烧录器"插入电脑 USB 口,另一端连接电源调光线。打开软件,点击"Connect",软件与电源进行连接,如下图所示。

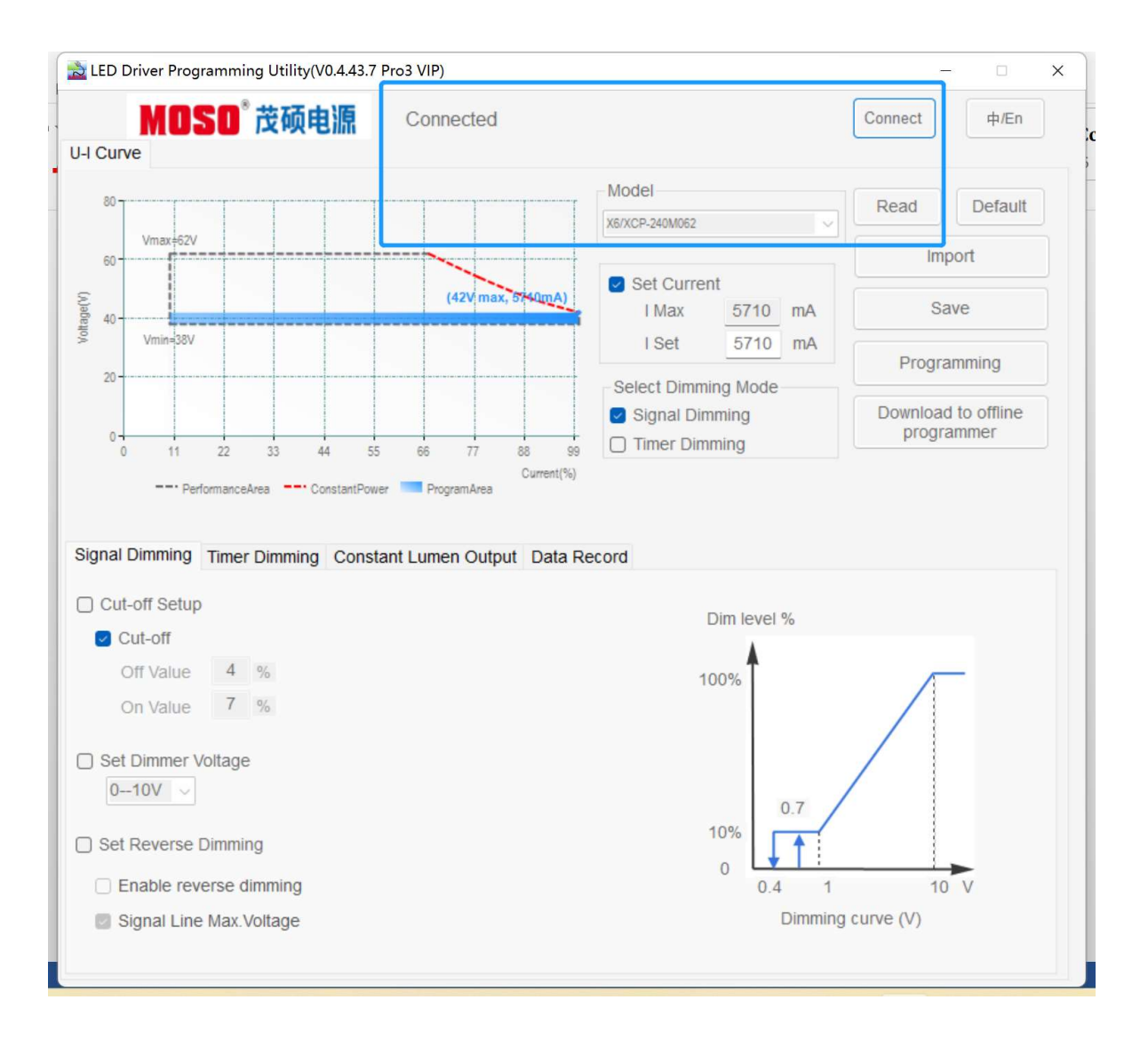

图 3.1: 软件连接界面

如果连接成功,在界面的上端会提示"Connected"提示,若之前电源已配置型号,自动切换到对 应型号,否则为默认型号(User-defined)。

同时,左侧显示对应型号的 U-I 曲线。曲线显示允许工作区域(灰色虚线框)、编程工作区域(蓝色 区域)、恒功率曲线(红色虚线)、输出电压范围(Vmin~Vmax)、满功率电压范围等信息。编程工 作区域根据设置电流变化而变化。

### 2 读取电源参数

点击 "Read", 读取电源参数, 此功能可查看电源参数配置情况。可读取的参数包括:

- 1) 设置电流、调光模式;
- 2) 是否关断、调光电压、是否反逻辑调光;
- 3)时控调光参数;
- 4) 光衰补偿参数。

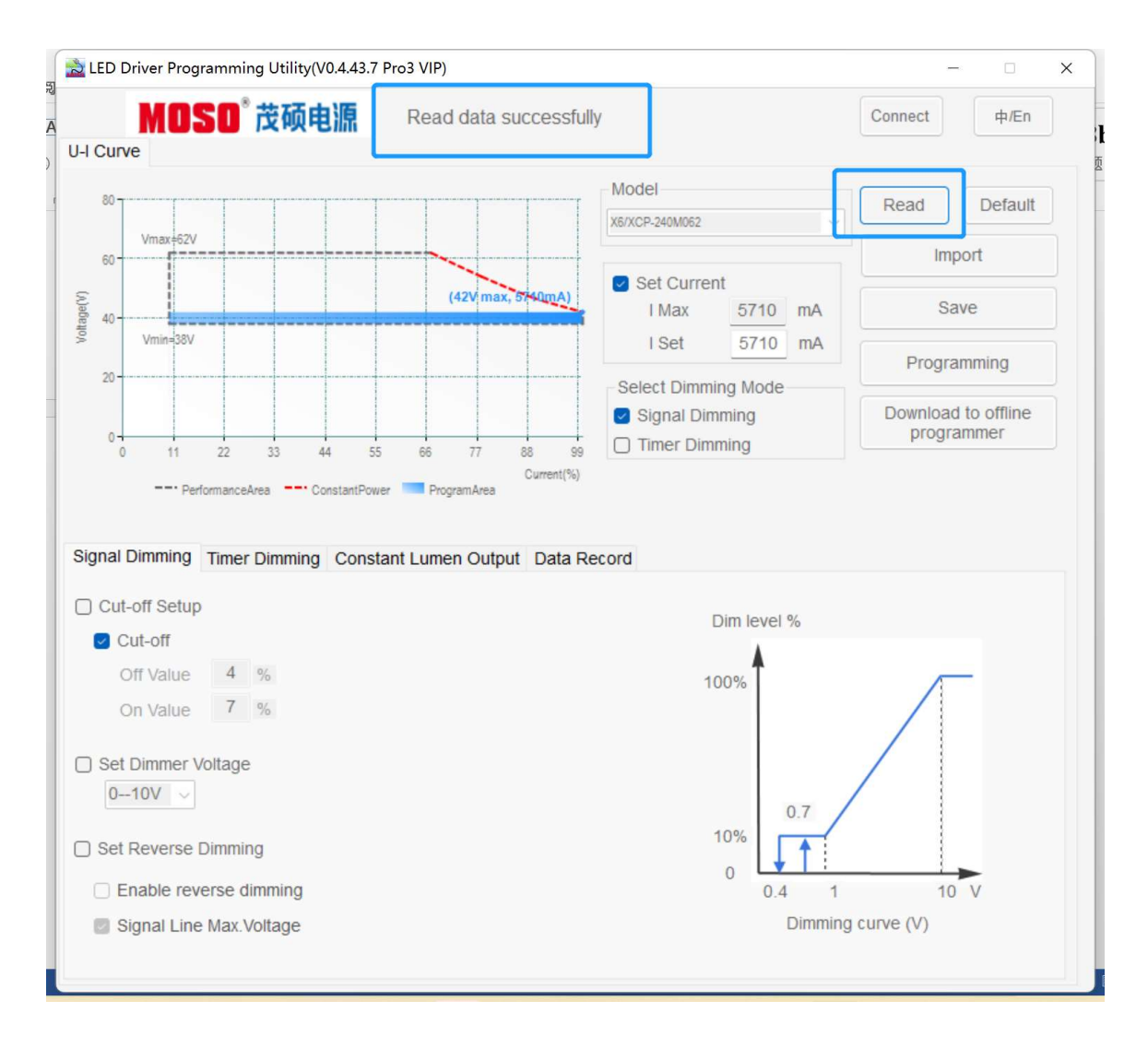

图 3.2: Read 参数界面

### 3 设置电流

可根据实际需要设置电源输出电流。如下图所示。配置不同电流时,U-I曲线编程工作区域根据设置电流改变而变化。

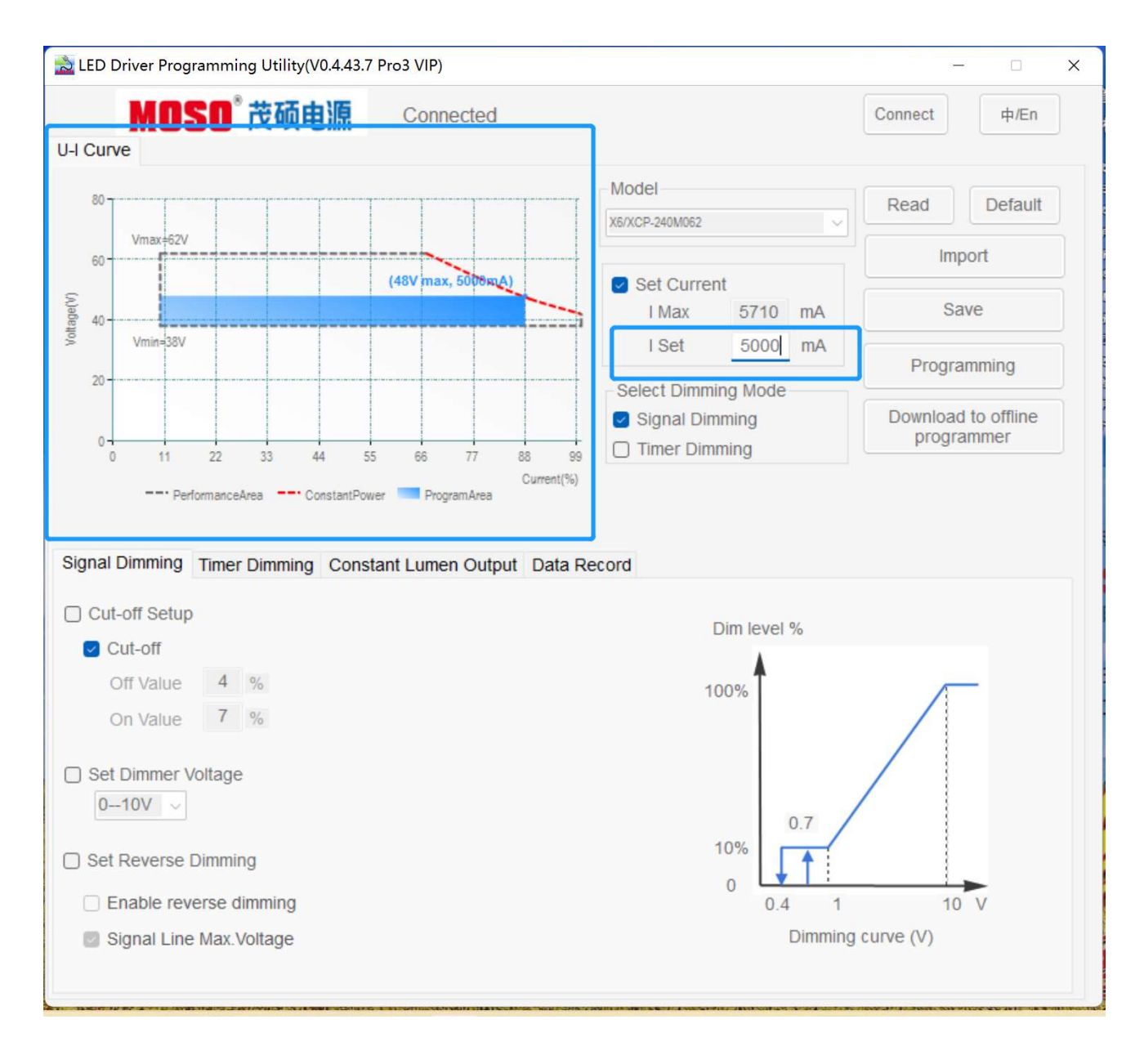

图 3.3

### 4 选择调光模式

本软件支持两种调光方式可选: "信号线调光"和"定时调光"。 信号线调光包括 "0—10V", "0—5V", "0—9V", "0—3.3V"的模拟电压调光(电压幅值可选择)以 及对应电压幅值的 PWM 调光。

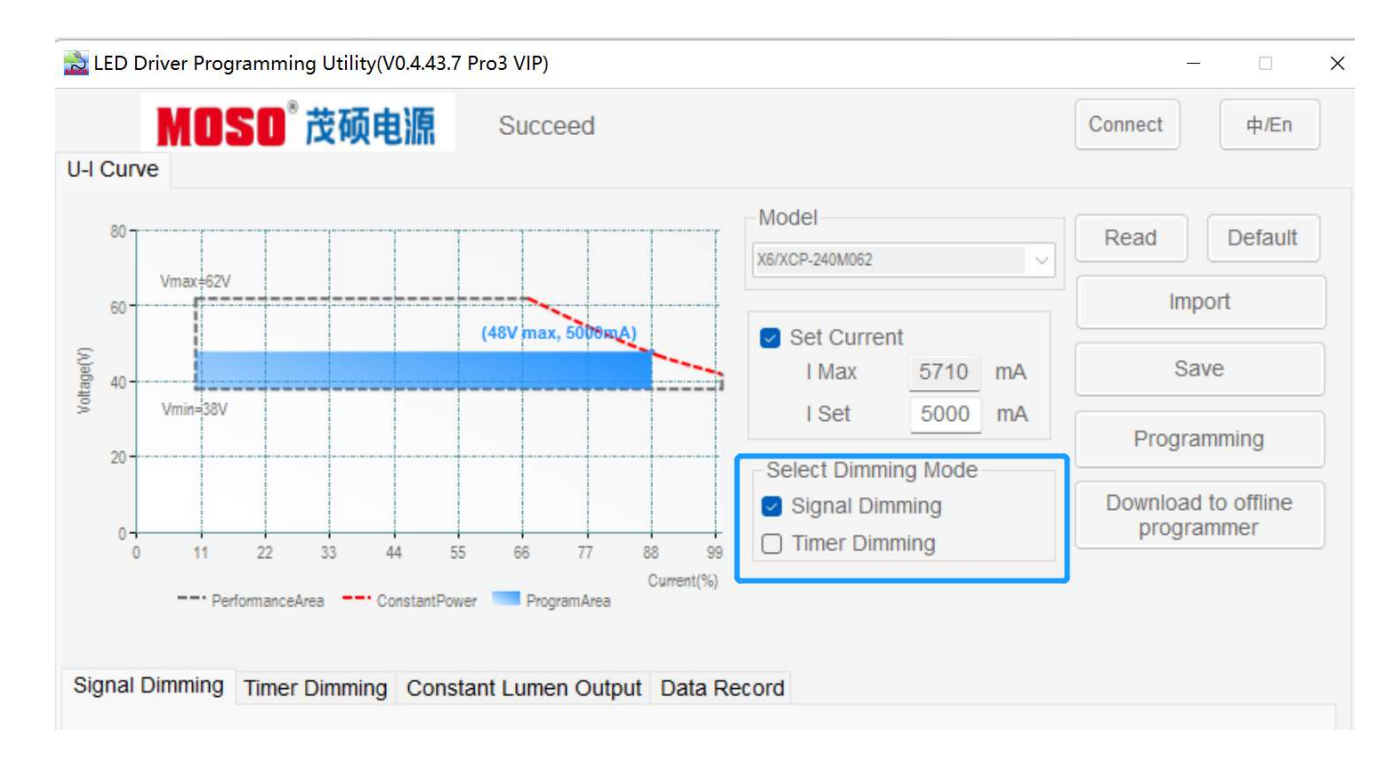

图 3.4

### 5 功能按钮说明

| lodel         |          |        | Read Default        |
|---------------|----------|--------|---------------------|
| 6/XCP-240M062 |          | $\sim$ | Delault             |
|               |          |        | Import              |
| Set Curre     | nt       |        |                     |
| I Max         | 5710     | mA     | Save                |
| I Set         | 5000     | mA     |                     |
| Select Dimm   | ing Mode |        | Programming         |
| Signal Dir    | nming    |        | Download to offline |
| Timer Dim     | mina     |        | programmer          |

图 3.5

读取驱动:读取电源配置参数,显示到界面; 恢复默认:把界面参数恢复到出厂默认值; 导入配置:从文件导入保存的参数值,显示到界面; 保存配置:把界面显示参数值保存到文件; 配置驱动参数:把配置的电源参数写入电源; 下载到离线烧录器:把配置的电源参数写入离线烧录器。

备注: 离线烧录器是 MOSO 开发的一种不依赖电脑就可完成对电源的编程工具套件, 该套件使用方便, 编程快捷。关于该产品的详细介绍请咨询销售人员。

#### 6 设置信号线调光

选择"信号线调光设置"页设置相关参数。

#### 6.1 设置关断功能

若启动关断功能,需勾选"更新关断设置"和"开启关断功能"。若不开启关断功能,则勾选"更新关 断设置",不勾选"开启关断功能"。

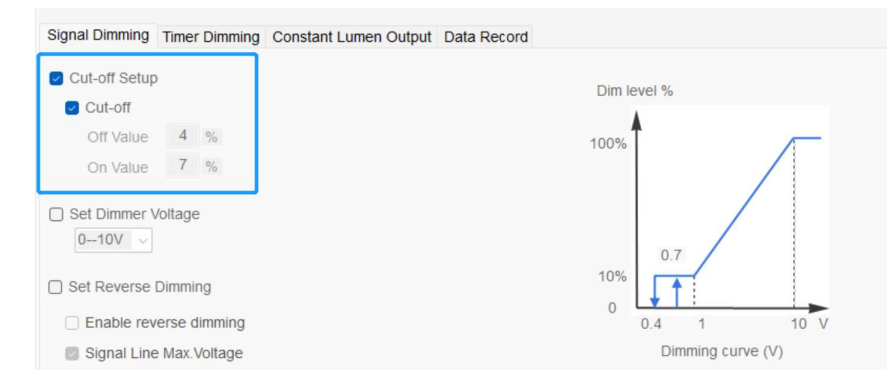

图 3.6.1

当切换驱动器型号时,关断设置会载入该型号的默认设置。如果勾选"开启关断功能",则当调光电压小于"关断值"时,该产品会关断输出电流(电流为 0);此时只有当调光电压恢复到大于"恢复值"时,输出电流才会再次打开,并且大于或等于"最小值"。当不勾选"开启关断功能"时,输出电流不会关断,且维持在"最小值"及以上。注:如果某型号电源自身硬件不支持关断的话,请不要勾选"开启关断功能"。关断和恢复使用默认值,不能修改。

#### 6.2 设置调光电压

4 种调光电压可以选择: 0-10V, 0-5V, 0-9V, 0-3.3V。可根据实际调光器输出电压匹配情况来选择。

| Signal Dimming | Timer Dimming                     | Constant Lumen Output | Data Record |
|----------------|-----------------------------------|-----------------------|-------------|
| Cut-off Setup  |                                   |                       |             |
| Cut-off        |                                   |                       |             |
| Off Value      | 4 %                               |                       |             |
| On Value       | 7 %                               |                       |             |
| Set Dimmer V   | oltage<br>Dimming<br>erse dimming |                       |             |

图 3.6.2

反向调光:即反逻辑调光,调光线输入电压越大,电源输出电流越小,调光线输入电压越小,电源输出 电流越大。需要开启反向调光功能时,勾选"更新反向调光设置"和"反向调光"。不勾选"反向调光" 则为正向调光。

| Signal Dimming                                      | Timer Dimming               | Constant Lumen Output | Data Re |  |  |  |
|-----------------------------------------------------|-----------------------------|-----------------------|---------|--|--|--|
| Cut-off Setup                                       | i.                          |                       |         |  |  |  |
| Cut-off                                             |                             |                       |         |  |  |  |
| Off Value                                           | 4 %                         |                       |         |  |  |  |
| On Value                                            | 7 %                         |                       |         |  |  |  |
| □ Set Dimmer Voltage<br>010V                        |                             |                       |         |  |  |  |
| 🔄 Set Reverse I                                     | Dimming                     |                       |         |  |  |  |
| <ul> <li>Enable rev</li> <li>Signal Line</li> </ul> | erse dimming<br>Max.Voltage |                       |         |  |  |  |

图 3.6.3.1

调光线最大电压输出:勾选"调光线最大电压"时生效,此时在调光线内部会产生输出电压, 0—10V 和 0—9V 调光时为 10—12V 左右,0—5V 和 0—3.3V 调光时为 5V 左右电压。

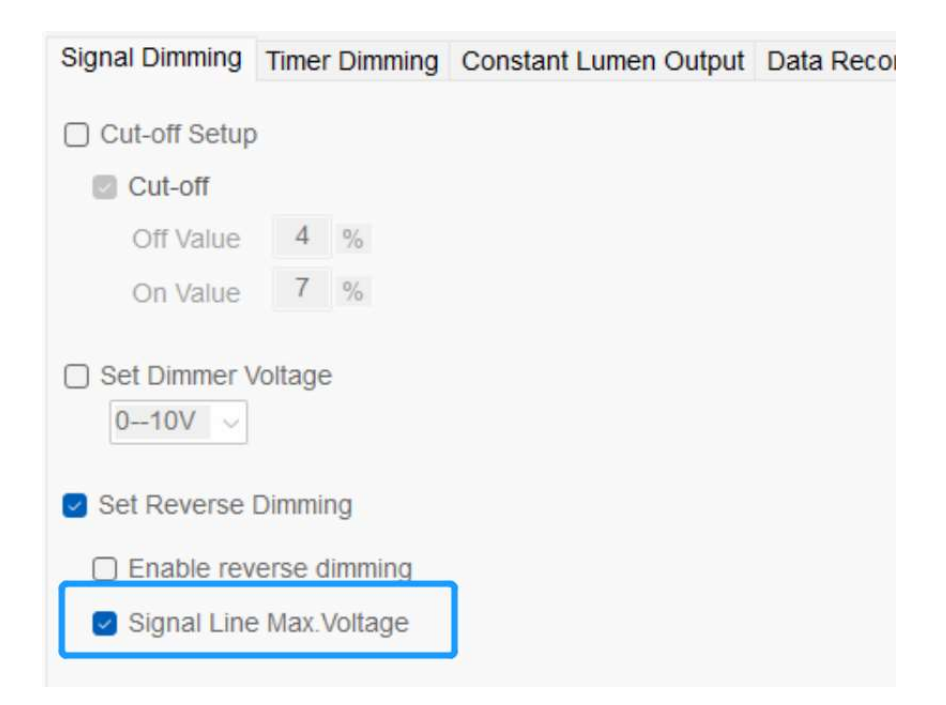

### 7 设置定时调光

选择"定时调光"后,可设置定时调光相关参数。本软件支持三种定时调光设置。

#### 7.1 传统定时

电源上电后,根据设置的"工步"时间和输出功率进行工作。此模式下,工步数、工步时间和输出功率 一直不变。使用时,根据实际需要配置下图蓝色框工步信息即可。

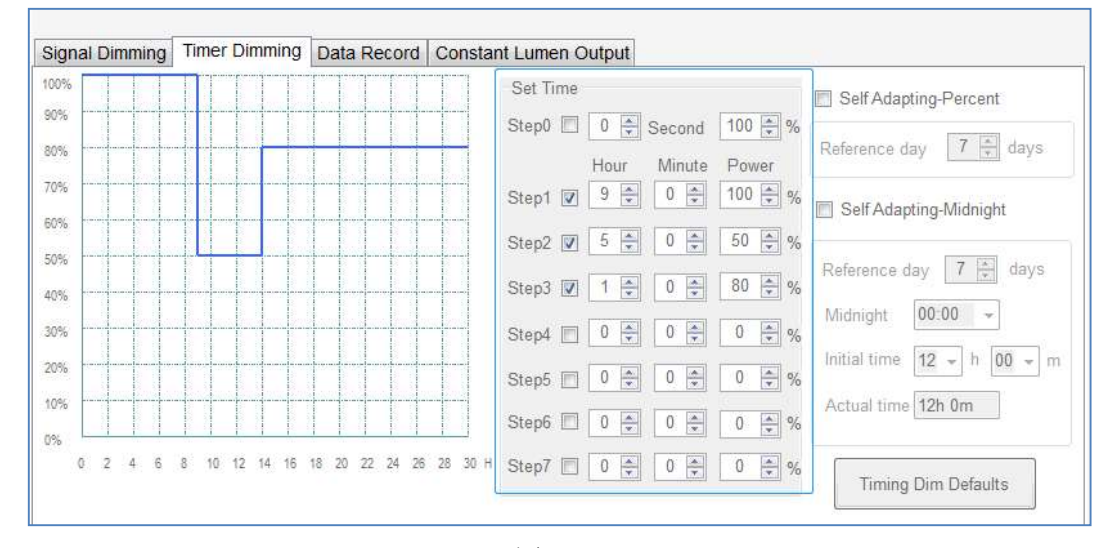

图 3.7.1

#### 7.2 自适应午夜调光

勾选"自适应午夜调光",选择参考天数。

| Signal Dimming       | Timer Dimming | Data Record Consta                    | ant Lumen Output           |                            |
|----------------------|---------------|---------------------------------------|----------------------------|----------------------------|
| 00%                  |               |                                       | Set Time                   | Self Adapting-Percent      |
| 0%                   |               |                                       | Step0 🗐 0 🌻 Second 100 🏶 % |                            |
| 0%                   |               |                                       | Hour Minute Power          | Reference day 1 🛒 days     |
| 0%                   |               |                                       | Step1 🔽 9 🖨 0 🌩 100 🌩 %    | Self Adapting-Midnight     |
| 0%                   |               |                                       | Step2 🔽 5 🖨 0 🖨 50 🖨 %     |                            |
| <sup>170</sup><br>3% |               |                                       | Step3 🔽 1 🤤 0 🌩 80 🌩 %     | Reference day 7 🛓 days     |
| 1%                   |               |                                       | Step4 🗖 0 🜩 0 🜩 %          | Midnight 00:00 -           |
| 1%                   |               |                                       | Step5 🔲 0 🖶 0 🚔 0 🐳 %      | Initial time 12 + h 00 + h |
| 1%                   |               |                                       | Step6 0 0 0 0 0 0 0 %      | Actual time 12h 0m         |
| % <u> </u>           | 8 10 12 14 16 | 1 1 1 1 1 1 1 1 1 1 1 1 1 1 1 1 1 1 1 |                            |                            |
| v 4 4 0              | u in i2 14 10 | 10 20 22 24 20 20 30 1                | · Step/ □ □ ♥ □ ♥ 0 ♥ %    | Timing Dim Defaults        |

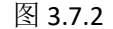

#### 自适应午夜调光:

此功能是为了适应随着季节变化而夜间时长也变化的情况下,定时调光的时长参数也随之变化。使用此功能需要先设置"定时编程"里的参数,软件会根据前几天的夜间时长(参考天数)来计算今天晚上的 夜间时长,假设"参考天数"设定为7天,那么软件会将前7天的夜间时长的平均值当作是今天晚上的 夜间时长。然后再根据今天晚上的夜间时长来自动调整(按工步所占比例)每个工步的工作时长(工步 0 除外)。举例:假设各工步的参数分别为:工步1是2小时30分钟,功率100%;工步2是3小时30 分钟,功率 80%;工步3是2小时0分钟,功率50%。三个工步的总时长为8小时。而根据前7天夜间

时长的平均值计算得出今天夜间时长为 10 个小时。那么工步 1 的时长会被自动调整为(2 小时 30 分钟) ×10÷8=150 分钟×10÷8=3 小时 7.5 分钟;类似这样计算可以得到工步 2 的时长被自动调整为 4 小 时 22.5 分钟,工步 3 的时长被自动调整为 2 小时 30 分钟。初始夜间时长为传统定时编程时长。

#### 7.3 自适应-中点对齐

| Signal Dimming   | Timer Dimming         | Data Record          | onstant Lumen Output               |                |
|------------------|-----------------------|----------------------|------------------------------------|----------------|
| 00%              |                       |                      | Set Time Self Ada                  | pting-Percent  |
| 10%              |                       |                      | Step0 🔲 0 🌩 Second 100 🜩 %         | 7 4            |
| 0%               |                       |                      | Hour Minute Power                  | lay / 🛒 days   |
| 0%               |                       |                      | Step1 👽 9 🐳 0 🌩 100 🜩 % 🔽 Self Ada | pting-Midnight |
| 0%               |                       |                      | Step2 🔽 4 🐳 30 🜩 50 🜩 %            |                |
| 0%               |                       |                      | Step3 V 2 V 0 V 80 V %             | day 7 🚔 days   |
| 0%               |                       |                      |                                    | • 00:00        |
| 0%               |                       |                      |                                    | 12 • h 00 • m  |
| 0%               |                       |                      | Step5                              | e 12h 0m       |
| 1%               |                       |                      | Step6 0 🗘 0 🖈 %                    |                |
| 15:00 17:00 19:0 | 0 21:00 23:00 01:00 0 | 3:00 05:00 07:00 09: | 11:00 Step7 🔲 0 🔹 0 🌲 0 🌩 %        | g Dim Defaults |
| 15:00 17:00 19:0 | 0 21:00 23:00 01:00 0 | 3:00 05:00 07:00 09: | 11:00 Step7 🔲 0 荣 0 荣 %            | ) Dim Defaults |

勾选"自适应-中点对齐",设置参考天数、中点、初始时长。

```
图 3.7.3.1
```

自适应-中点对齐:依预估亮灯时间,从中点开始分别往左右延展曲线亮灯。

"参考天数":同"自适应-百分比",前几天的夜间时长。

"中点"为对齐的时间点,红色竖线。

"初始时长"为预设的亮灯时长,时间轴中红色横线。

"实际时长": 根据参考天数预估的亮灯时长(夜间时长),时间轴中蓝色横线。

电源启动后,根据自适应(实际时长)工步和时长及输出功率工作,如下图黄色所示区域工步曲线。

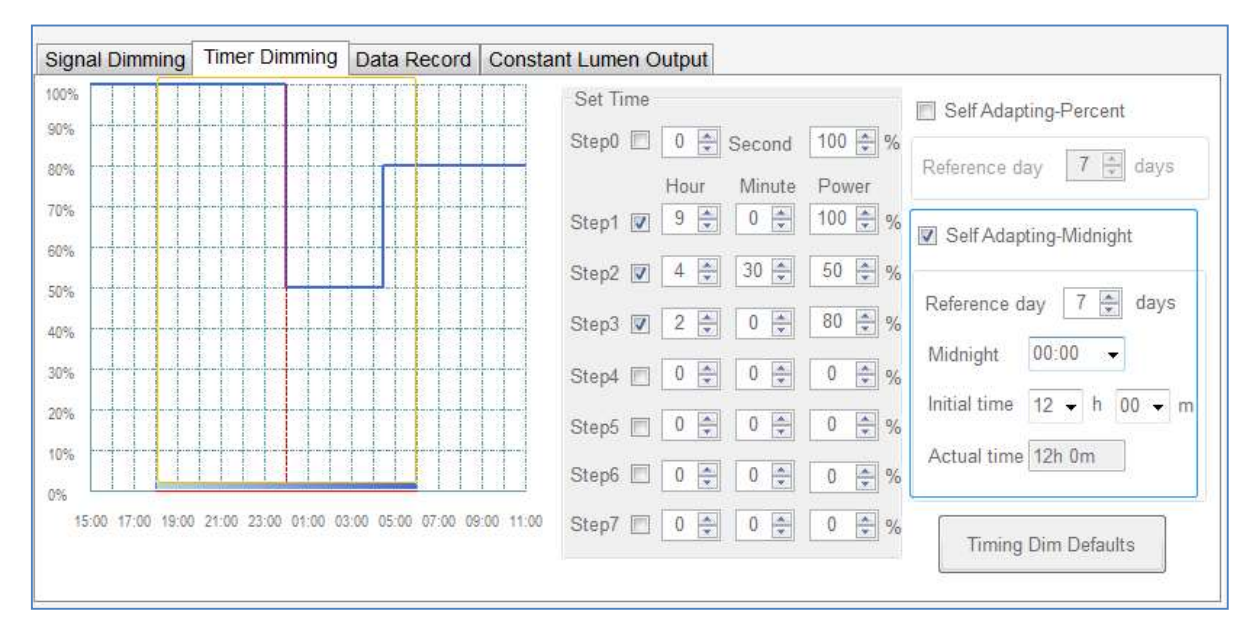

说明:有别于其它两种定时模式,中点对齐工步采用相对时间设置,step1起始时间为15:00,各工步依 次排列。

# 8 读取工作日志

点击"读取",读取电源工作日志。

| Signal Dimming Timer Dimming | Data Record Constant | Lumen Output |
|------------------------------|----------------------|--------------|
| Current temp < 50 °C         | Historical T_max.    | < 50 °C      |
|                              | Previous time T_max. | < 50 ℃       |
|                              | This time T_max.     | < 50 °C      |
| Firmware Ver. 5.1            | Total working time   | 0 Y 0 D 10 H |
|                              | Read                 |              |

图 3.8

电源工作日志,包括:

当前温度、历史最高温度、上次最高温度、本次最高温度,以及电源工作总时长。 也可查看电源固件版本。

### 9 设置光衰补偿

## 9.1 CLO 模式 1

勾选"开启光衰补偿(Start CLO)",配置工作时长和对应的补偿电流百分比,点击"配置驱动参数"。

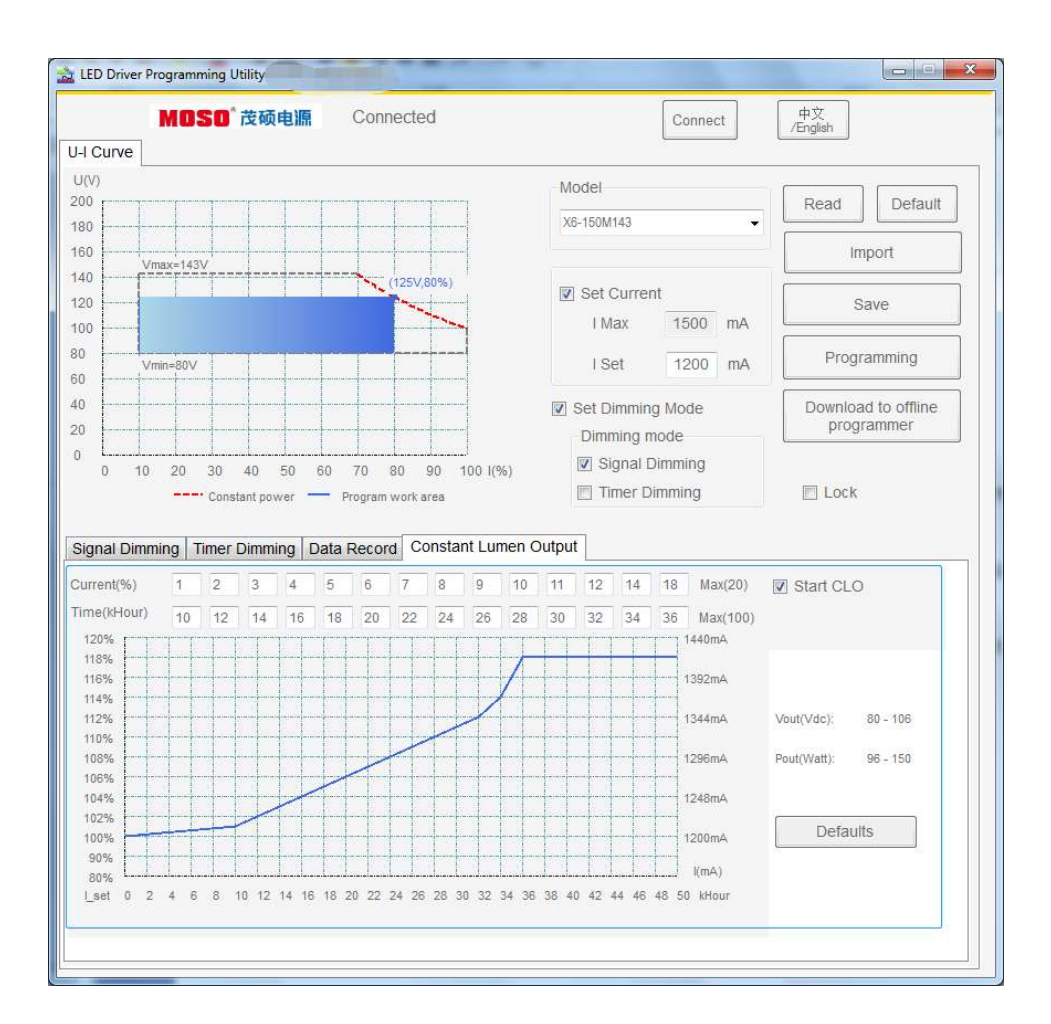

补偿电流百分比为设定电流百分比,补偿最大百分比根据设定电流变化而变化,最大不能超过设定电流 20%。

输出电压:为补偿电流后,允许的工作电压范围。

输出功率:当前设置电流下,在允许工作电压范围内输出的功率范围,最大值为补偿电流后的功率。

说明: CLO 为设置电流 20%, 电源固件 V4.9 及以下版本支持。配套 UI 为 v0.4.43.6 及以下版本。

### 9.2 CLO 模式 2

勾选 "Enable", 配置工作时长和对应的电流输出百分比, 点击 "Programming"。

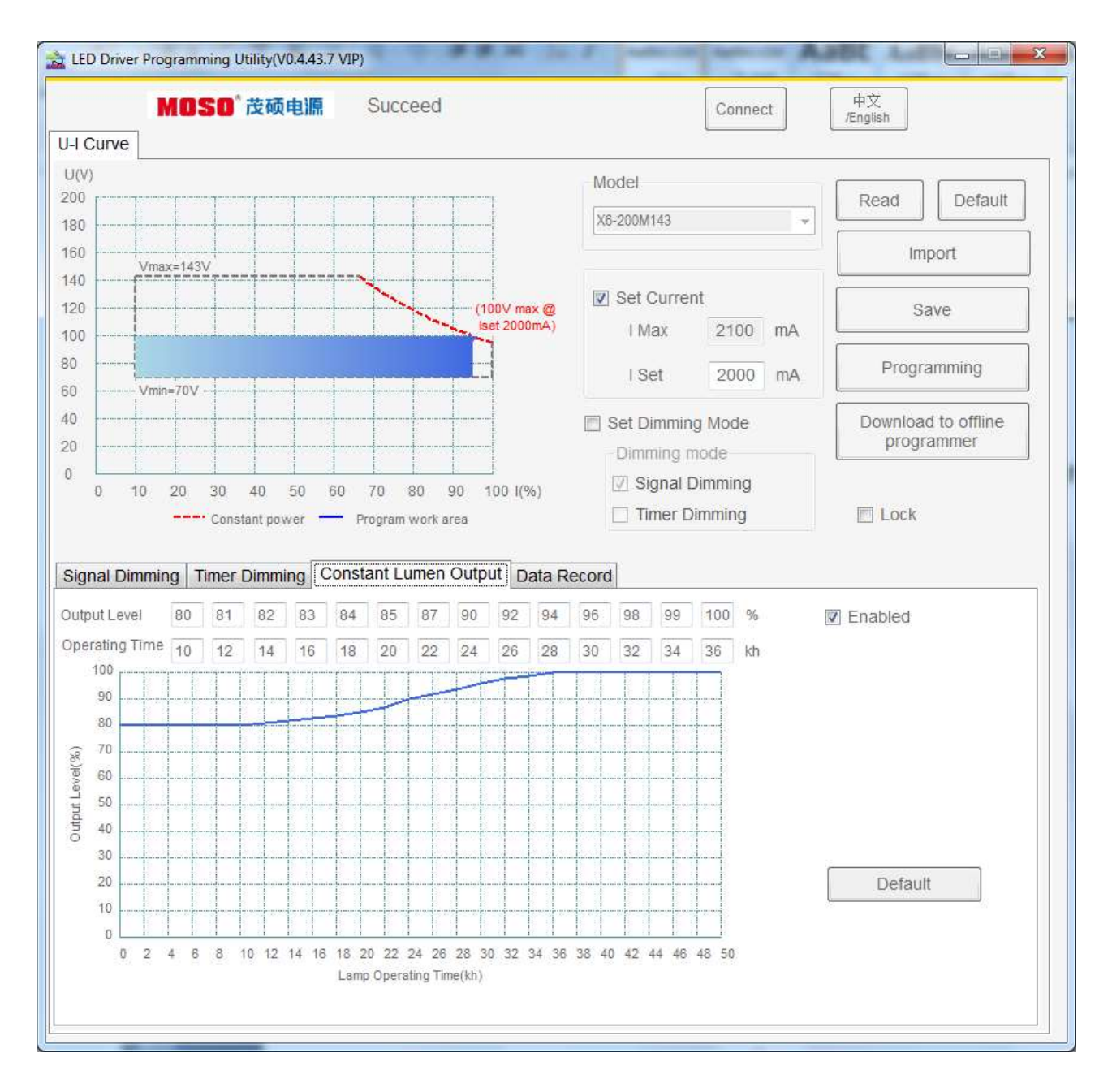

Output level 为设定电流百分比,最大 100%。

Operating Time 为千小时,最大为 100kh,必须按升序排列。

说明: Output Level 为设置电流百分比, 电源固件版本 V5.1 及以上版本支持。 配套 UI 为 v0.4.43.7 版本。

# 五、 附: 编程软件与电源固件版本配套关系

| 序号 | 固件版本 | 适用客户 | 主要功能                                                                                                    | 配套 UI 界面版本          | 发布日期       |
|----|------|------|----------------------------------------------------------------------------------------------------|---------------------|------------|
| 1  | V4.6 | 通用   | <ol> <li>1、信号线调光, 正反向, 0<sup>~10/9/5/3.3V;</sup></li> <li>2、定时调光: 传统定时;</li> <li>3、光衰补偿: 最大为设置电流 20%;</li> <li>4、读取产品信息;</li> </ol> | V0.4.43.4<br>(向下兼容) | 2019.04.24 |

| 2 | V4.7 | 通用 | <ol> <li>1、信号线调光,正反向,0<sup>~10/9/5/3.3V;</sup></li> <li>2、定时调光:传统定时、自适应(百分比);</li> <li>3、光衰补偿:最大为设置电流20%;</li> <li>4、读取产品信息;</li> </ol>                                                                                                    | V0. 4. 43. 5<br>(向下兼容) | 2019. 12. 21 |
|---|------|----|----------------------------------------------------------------------------------------------------|------------------------|--------------|
| 3 | V4.8 | 定制 | 1、0 <sup>~</sup> 5V 反向调光,悬空关断,短路最大电流;                                                                                                    | VO. 4. 43. 5           | 2019. 12. 25 |
| 4 | V4.9 | 通用 | <ol> <li>1、信号线调光,正反向,0<sup>~10/9/5/3.3V;</sup></li> <li>2、定时调光:传统定时、自适应(百分比、中点对齐);</li> <li>3、光衰补偿:最大为设置电流 20%;</li> <li>4、读取产品信息;</li> <li>5、支持底层 OTA 升级;</li> </ol>                                                                                  | V0.4.43.6<br>(向下兼容)    | 2020. 01. 03 |
| 5 | V5.0 | 定制 | 1、启动延迟 1s 输出;                                                                                                    | 无                      | 2020.01.09   |
| 6 | V5.1 | 通用 | <ol> <li>1、信号线调光,正反向,0<sup>~10/9/5/3.3V;</sup></li> <li>2、定时调光:传统定时、自适应(百分比、中点对齐);</li> <li>3、光衰补偿:电流输出 level 为设置电流百分比,最大 100%;</li> <li>4、读取产品信息;</li> <li>5、支持底层 0TA 升级;</li> <li>6、MOSO 电源与0客户电源,底层与 UI 不能互通;</li> <li>7、UI 连接后自动读取所有信息;</li> </ol> | V0. 4. 43. 7           | 2020. 03. 10 |

[文档结束]